## Procédure configuration WPA2 PSK sur borne Wi-Fi Cisco 1130AG

La configuration de sécurité WPA n'étant pas proposer à la création du point d'accès, il faut modifier quelques paramètres pour mettre en place le WPA2 PSK.

|               |                     | Cis                   | sco Aironet 1130AG            | Series Access Point                 |                                 |  |
|---------------|---------------------|-----------------------|-------------------------------|-------------------------------------|---------------------------------|--|
|               | RADIO0-802.1        | 116                   | RADIO1-802.11A                |                                     |                                 |  |
| UP Hostna     | me AP-LIGNIERES     |                       |                               |                                     | AP-LIGNIERES uptime is 1 minute |  |
| • +<br>+ Secu | ity: Encryption Man | ager - Radio0-802.11G |                               |                                     |                                 |  |
| + Encry       | ption Modes         |                       |                               |                                     |                                 |  |
|               | one                 |                       |                               |                                     |                                 |  |
| r O N         | VEP Encryption      | Optional 💌            |                               |                                     |                                 |  |
| aon           |                     |                       | Cisco Compliant TKIP Features | Enable Message Integrity Check (MIC | 2)                              |  |
| ction         |                     |                       |                               | Enable Per Packet Keying (PPK)      |                                 |  |
| urity () ()   | ipher               | AES CCMP + TKIP       | *                             |                                     |                                 |  |
| +             |                     |                       |                               |                                     |                                 |  |
| RVICES +      |                     |                       |                               |                                     |                                 |  |

Pour cela, il se rendre dans : Sécurity > Encryption Manager > RADIO0-802.11G.

Choisir le mode d'encryptage « Cipher », puis dans le menu déroulant « AES CCMP + TKIP ».

Il faut faire de même en haut dans l'onglet « RADIO1-802.11A ».

|                          | Cis                     | sco Aironet 1130AG             | Series Access Point                  |                       |
|--------------------------|-------------------------|--------------------------------|--------------------------------------|-----------------------|
| RADIO0-80                | J2.11G                  | RADIO1-802.11A                 |                                      |                       |
| Hostname AP-LIGNIERES    |                         |                                | AP-LIGNIERE                          | S uptime is 2 minutes |
| + Security: Encryption M | anager - Radio1-802.11A |                                |                                      |                       |
| + Encryption Modes       |                         |                                |                                      |                       |
| O None                   |                         |                                |                                      |                       |
| O WEP Encryption         | Optional 💌              |                                |                                      |                       |
|                          |                         | Cisco Compliant TKIP Features: | Enable Message Integrity Check (MIC) |                       |
| n                        |                         |                                | Enable Per Packet Keying (PPK)       |                       |
| y O Cipher               | AES CCMP + TKIP         | ~                              |                                      |                       |
| +<br>CFS +               |                         |                                |                                      |                       |
| E + Encryption Keys      |                         |                                |                                      |                       |

Choisir le mode d'encryptage « Cipher », puis dans le menu déroulant « AES CCMP + TKIP ».

Une fois les modifications effectuées, il faut les appliquer. Pour définir notre clé de sécurité WPA2, il faut se rendre dans : Sécurity > SSID Manger.

| C                               | Cisco Aironet 1130AG Series Access Point |                                  |  |  |  |
|---------------------------------|------------------------------------------|----------------------------------|--|--|--|
| Hostname AP-LIGNIERES           |                                          | AP-LIGNIERES uptime is 2 minutes |  |  |  |
| + Security: Global SSID Manager |                                          |                                  |  |  |  |
| + SSID Properties               |                                          |                                  |  |  |  |
| * Current SSID List             |                                          |                                  |  |  |  |
| <new></new>                     | S SID:                                   | wifi-thera                       |  |  |  |
| waruleta                        | VLAN:                                    | < NONE > V Define VLANs          |  |  |  |
|                                 |                                          | Backup 1:                        |  |  |  |
|                                 |                                          | Backup 2:                        |  |  |  |
|                                 |                                          | Backup 3:                        |  |  |  |
| -                               | Interface:                               | Radio0-802.11G                   |  |  |  |
| +                               |                                          | Radio1-802.11A                   |  |  |  |
| +                               | Network ID:                              | (0-4096)                         |  |  |  |
| + +                             |                                          |                                  |  |  |  |
|                                 |                                          |                                  |  |  |  |

Créer ou sélectionner le SSID, Si créer donnez un nom(SSID), cochez les interfaces Radio0-802.11G et Radio1-802.11A.

Une fois fait, sur la même page plus bas, une rubrique du nom « Client Authenticated Key Management »

| henticated Key Management | Mandatory 👻 |                     |  |  |
|---------------------------|-------------|---------------------|--|--|
| ney management.           | Manadoly 2  |                     |  |  |
| WPA Pre-shared Key:       | •••••       | ASCII O Hexadecimal |  |  |
|                           |             |                     |  |  |
| nt MFP                    |             |                     |  |  |

Selectionner dans « key Management > Mandatory », activer le WPA, puis sélectionner le WPAv2 et saisir la clé WPA.

/!\ Ne pas faire de copier-coller, si non la clé n'est pas pris en compte /!\

Une fois fait la borne est en WPA2 PSK.